## Авторизація в ЕТС уповноважених осіб учасників торгів-резидентів України

1. Авторизація в ЕТС ТОВ «УРБ» може бути здійснена за одним з можливих сценаріїв:

- за допомогою логіна та пароля (виключно переглядовий режим);

- за допомогою електронного підпису (ЕП) з використанням файлового носія (здійснення всіх юридично значущих дій в ЕТС);

- за допомогою електронного підпису (ЕП) з використанням токену - спеціального апаратно-програмного пристрою (здійснення всіх юридично значущих дій в ЕТС).

2. При авторизації за допомогою логіна та пароля користувач отримує доступ до ЕТС в переглядовому режимі, тобто не має можливості виконувати юридично значущих дій, таких як створення біржових заявок, участь в торгах та підписання відповідної біржової документації. При цьому сценарії в поле «Логін» введіть логін, що надійшов в листі від Біржі про надання статуса Члена (клієнта члена) Біржі, а в поле «Пароль» - пароль, що Ви встановили за посиланням, вказаним в листі, та натисніть на кнопку «Авторизуватися».

| ΑΒΤΟΡΜ3ΑЦΙЯ<br>ΔΕΥΡΥΔΗΣΑ<br>ΔΕΥΡΥΔΗΣΑ<br>ΔΕΥΡΥΔΗΣ<br>ΔΕΥΡΥΔΗΣ<br>ΔΕΥΡΥΔΗΣ<br>ΔΕΥΡΥΔΗΣ<br>ΔΕΥΡΥΔΗΣ<br>ΔΕΥΡΥΔΗΣΑ<br>ΔΕ |                                 |                                                   |
|----------------------------------------------------------------------------------------------------|---------------------------------|---------------------------------------------------|
| УКРАЇНСЬКА<br>РЕСУРСНА<br>БІРЖА ВІРЖА<br>Авторизуватися<br>Не акредитовані? Заресструйтесь                                                                                                    |                                 | АВТОРИЗАЦІЯ<br>Ідентифікатор                      |
| Авторизуватися                                                                                                    | УКРАЇНСЬКА<br>РЕСУРСНА<br>БІРЖА | Дароль                                            |
|                                                                                                    |                                 | Авторизуватися<br>Не акредитовані? Зареєструйтесь |

3. При авторизації за допомогою електронного підпису користувачу будуть доступні усі фукнції системи. Авторизація за допомогою електронного підпису доступна по файловому ключу ЕП та апаратному (токен) ключу ЕП.

3.1. Якщо користувач при акредитації надавав сертифікат файлового ключа ЕП, йому потрібно обрати «Електронний підпис (файловий)», в поле «Логін» ввести (скопіювати) логін, що надійшов в листі від Біржі, в поле «Обрати файл» - підтягнути файловий ключ ЕП, а в поле «Пароль» - пароль захисту ключа ЕП, та натиснути на кнопку «Авторизуватися».

|                      | авторизація                     |
|----------------------|---------------------------------|
|                      | Електронний підпис (файловий)   |
|                      | 8 Логін                         |
| КРАІНСЬКА<br>ЕСУРСНА | Особистий ключ                  |
| РЖА                  | 🗎 Обрати файл                   |
|                      | 👌 Пароль захисту ключа 🛛 🗞      |
|                      | Авторизуватися                  |
|                      | Не акредитовані? Зареєструйтесь |

3.2. Якщо користувач при акредитації надавав сертифікат апаратного (токен) ключа ЕП, йому потрібно обрати «Електронний підпис (токен)», перед цим запустивши (якщо уже встановлена) програму «Агент ЄСКО» для зчитування апаратного ключа, в поле «Логін» ввести логін, що надійшов в листі від Біржі, в полі КНЕДП - обрати видавця ключа ЕП, а в поле «Пароль» - ввести пароль захисту ключа ЕП, та натиснути на кнопку «Авторизуватися».

| РЕСУРСНА<br>БІРЖА<br>С С С С С С С С С С С С С С С С С С С |
|------------------------------------------------------------|
|                                                            |

Якщо у користувача не встановлена програма для зчитування ключа «Агент ЄСКО», система повідомить його про це. Для завантаження даної програми користувачу треба натиснути на посилання «встановити «Агент ЄСКО».

|     | FAQ                                                                                                    | × |
|-----|----------------------------------------------------------------------------------------------------|---|
| (!) | Для роботи із захищеним носієм необхідно <u>встановити "Агент ЄСКО</u><br>Якщо на вашому ПК встановлено "Агент ЄСКО" необхідно його запустити. |   |
|     | Продовжити                                                                                                    |   |

4. Якщо користувач здійснює спробу входу до ЕТС з використанням ключа ЕП, що відрізняється від ключа ЕП, сертифікат якого був ним наданий на Біржу, система видасть помилку **«Електронний підпис не співпадає з електронним підписом який прив'язаний до вашого профілю».** 

|            | Електронний підпис не співпадає з<br>електронним підписом який<br>привязаний до Вашого профілю |
|------------|------------------------------------------------------------------------------------------------|
|            | АВТОРИЗАЦІЯ                                                                                    |
|            | Електронний підпис (токен)                                                                     |
| УКРАЇНСЬКА | Особистий ключ<br>КНЕДП                                                                        |
| БІРЖА      | КНЕДП ТОВ "Центр сертифікації ключів " 🗸                                                       |
|            |                                                                                                |
|            | Не акредитовані? Зареєструйтесь                                                                |

В такому випадку користувач має надати на Біржу актуальний сертифікат ключа ЕП для продовждення роботи в системі.